# Dell EMC Secured Component Verification – Referenzhandbuch für Server

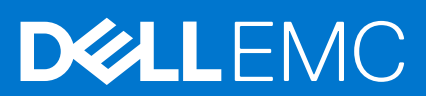

### Hinweise, Vorsichtshinweise und Warnungen

(i) ANMERKUNG: Eine ANMERKUNG macht auf wichtige Informationen aufmerksam, mit denen Sie Ihr Produkt besser einsetzen können.

VORSICHT: Ein VORSICHTSHINWEIS warnt vor möglichen Beschädigungen der Hardware oder vor Datenverlust und zeigt, wie diese vermieden werden können.

WARNUNG: Mit WARNUNG wird auf eine potenziell gefährliche Situation hingewiesen, die zu Sachschäden, Verletzungen oder zum Tod führen kann.

© 2020 Dell Inc. oder ihre Tochtergesellschaften. Alle Rechte vorbehalten. Dell, EMC und andere Marken sind Marken von Dell Inc. oder entsprechenden Tochtergesellschaften. Andere Marken können Marken ihrer jeweiligen Inhaber sein.

# Inhaltsverzeichnis

| Kapitel 1: Übersicht                                       | 4  |
|------------------------------------------------------------|----|
| Secured Component Verification                             | 4  |
| Systemanforderungen                                        | 4  |
| Kapitel 2: Secured Component Verification auf WinPE        | 6  |
| Erstellen eines ISO-Images zum Ausführen von SCV mit WinPE |    |
| Hinzufügen von SCV zu einem benutzerdefinierten ISO-Image  | 7  |
| Hinzufügen von RACADM zu einem ISO-Image                   | 7  |
| Ausführen von SCV auf WinPE                                |    |
| Überprüfen der SCV-Protokolle mit WinPE                    | 9  |
| Kapitel 3: Secured Component Verification auf Linux        | 10 |
| Ausführen von SCV auf Linux                                |    |
| Überprüfen der SCV-Protokolle mit Linux                    |    |
| Kapitel 4: Wie Sie Hilfe bekommen                          |    |
| Kontaktaufnahme mit Dell EMC                               |    |
| Support-Dokumente und -Ressourcen                          |    |
| Feedback zur Dokumentation                                 |    |
|                                                            |    |

# Übersicht

Dieser Abschnitt enthält eine Übersicht über Secured Component Verification (SCV) und die Systemanforderungen für die Ausführung der Anwendung auf dem System.

### Themen:

- Secured Component Verification
- Systemanforderungen

# **Secured Component Verification**

Secured Component Verification (SCV) ist ein Überprüfungsangebot der Lieferkette, mit dem Sie überprüfen können, ob der PowerEdge-Server, den Sie erhalten haben, den Herstellungsspezifikationen im Werk entspricht. Zum Validieren von Komponenten wird während der Werkmontage ein Zertifikat erzeugt, das die eindeutigen Systemkomponenten-IDs enthält. Dieses Zertifikat wird im Dell Werk signiert und in iDRAC9 gespeichert und später von der SCV-Anwendung verwendet. Die SCV-Anwendung validiert den Systembestand anhand des SCV-Zertifikats.

Die Anwendung erzeugt einen Validierungsbericht, in dem der Bestand als mit dem Zertifikat übereinstimmend oder nicht übereinstimmend aufgelistet wird. Außerdem werden das Zertifikat und die Vertrauenskette sowie der Eigentumsnachweis des privaten SCV-Schlüssels für iDRAC9 verifiziert. Die aktuelle Implementierung unterstützt direkt belieferte Kunden und beinhaltet keine VAR- oder Ersatzteilszenarien.

Die Anwendung Secure Component Verification (SCV) führt die folgenden Funktionen aus:

- Lädt das in iDRAC über RACADM gespeicherte SCV-Zertifikat herunter und überprüft das SCV-Zertifikat und den Aussteller
- Überprüft den privaten SCV-Schlüssel, der im SCV-Zertifikat mit dem öffentlichen SCV-Schlüssel gekoppelt ist
- Erfasst den aktuellen Bestand des Systems, einschließlich der Seriennummer des TPM-EK-Zertifikats
- Vergleicht den aktuellen Systembestand mit dem Bestand im SCV-Zertifikat, einschlie
  ßlich der Seriennummer des TPM-EK-Zertifikats
- Der Austausch oder das Entfernen von im Zertifikat erfassten Komponenten wird als "Nichtübereinstimmung" erkannt.
- () ANMERKUNG: SCV validiert auch die virtuellen Netzwerkports. Führen Sie bei Systemen mit NPAR/NPAReP-Karten die SCV-Anwendung vor der Aktivierung der Karten aus.
- (i) ANMERKUNG: Stellen Sie sicher, dass TPM aktiviert ist, bevor Sie die SCV-Anwendung ausführen.
- (i) ANMERKUNG: SCV bietet keine Unterstützung für InfiniBand und Fibre Channel (FC).
- (i) ANMERKUNG: Die SCV-Anwendung muss ausgeführt werden, bevor dem System Storage-Geräte zugeordnet werden.
- (i) ANMERKUNG: FlexAddress sollte in modularen Systemen deaktiviert werden, bevor Sie die SCV-Anwendung ausführen.
- (i) ANMERKUNG: Wenn die internen und iDRAC-USB-Ports deaktiviert sind, schlägt die SCV-Validierung fehl.
- (i) ANMERKUNG: Stellen Sie sicher, dass jedes Laufwerk, das aus dem System entfernt wird, in iDRAC oder einer anderen iDRAC-Schnittstelle registriert wird, bevor Sie die SCV-Validierung durchführen. Andernfalls werden falsche Daten in der SCV-Ausgabe angezeigt.

### Systemanforderungen

| Kategorie                    | Anforderung                                 |
|------------------------------|---------------------------------------------|
| Unterstützte Betriebssysteme | WinPE 10.x und Red Hat Enterprise Linux 7.x |
| iDRAC-Tools-Version          | iDRAC-Tools 9.5.1 und höher                 |

| Kategorie                    | Anforderung                                                                                          |
|------------------------------|----------------------------------------------------------------------------------------------------|
|                              | () ANMERKUNG: In den iDRAC-Tools ist SCV neben dem RACADM- und IPMI-Tool eine unabhängige Anwendung. |
| iDRAC9-Version               | 4.32.10.00 und höher                                                                                 |
| Softwareabhängigkeiten       | Python 2.7 und OpenSSL                                                                               |
| Erforderliche iDRAC-Lizenzen | Secured Component Verification-Lizenz                                                                |

(i) **ANMERKUNG:** Die Unterstützung für SCV wird nur mit der lokalen RACADM-Schnittstelle aktiviert.

| Unterstützte Komponenten |
|--------------------------|
| Baseboard                |
| Prozessor                |
| OEM                      |
| Speicher                 |
| Netzteil                 |
| Festplatte               |
| Netzwerkkarte            |
| iDRAC                    |
| TPM                      |
| Systeminformationen      |

# **Secured Component Verification auf WinPE**

In diesem Abschnitt finden Sie Informationen zu folgenden Themen: **Themen:** 

- Erstellen eines ISO-Images zum Ausführen von SCV mit WinPE
- Hinzufügen von SCV zu einem benutzerdefinierten ISO-Image
- Hinzufügen von RACADM zu einem ISO-Image
- Ausführen von SCV auf WinPE
- Überprüfen der SCV-Protokolle mit WinPE

### Erstellen eines ISO-Images zum Ausführen von SCV mit WinPE

So erstellen Sie ein ISO-Image, um SCV mit WinPE auszuführen:

- Laden Sie die iDRAC-Tools f
  ür Ihr System von der Seite Treiber & Downloads unter https://www.dell.com/support herunter.
   (i) ANMERKUNG: SCV wird auf iDRAC-Tools der Version 9.5.1 oder h
  öher unterst
  ützt.
- 2. Stellen Sie sicher, dass Windows ADK und das Windows PE-Add-on für ADK im System für WinPE 10.x installiert sind. Um die Dateien herunterzuladen und zu installieren, gehen Sie zu https://docs.microsoft.com/en-us/windows-hardware/get-started/adk-install.
- **3.** Führen Sie die selbstextrahierende Datei für die iDRAC-Tools aus und klicken Sie auf **Entpacken**, um die Dateien an den Standardspeicherort zu extrahieren.

(i) **ANMERKUNG:** Um die Dateien an einen bestimmten Speicherort zu extrahieren, klicken Sie auf **Durchsuchen** und wählen Sie den Ordner aus, in den die Dateien extrahiert werden sollen. Klicken Sie auf **OK** und dann auf **Entpacken**.

**4.** Starten Sie die Eingabeaufforderung und wechseln Sie in das Verzeichnis, in das die Dateien extrahiert wurden. Führen Sie die Batchdatei (WinPE10.x\_driverinst.bat) mithilfe der Eingabeaufforderung aus, um ein startfähiges ISO-Image zu erstellen.

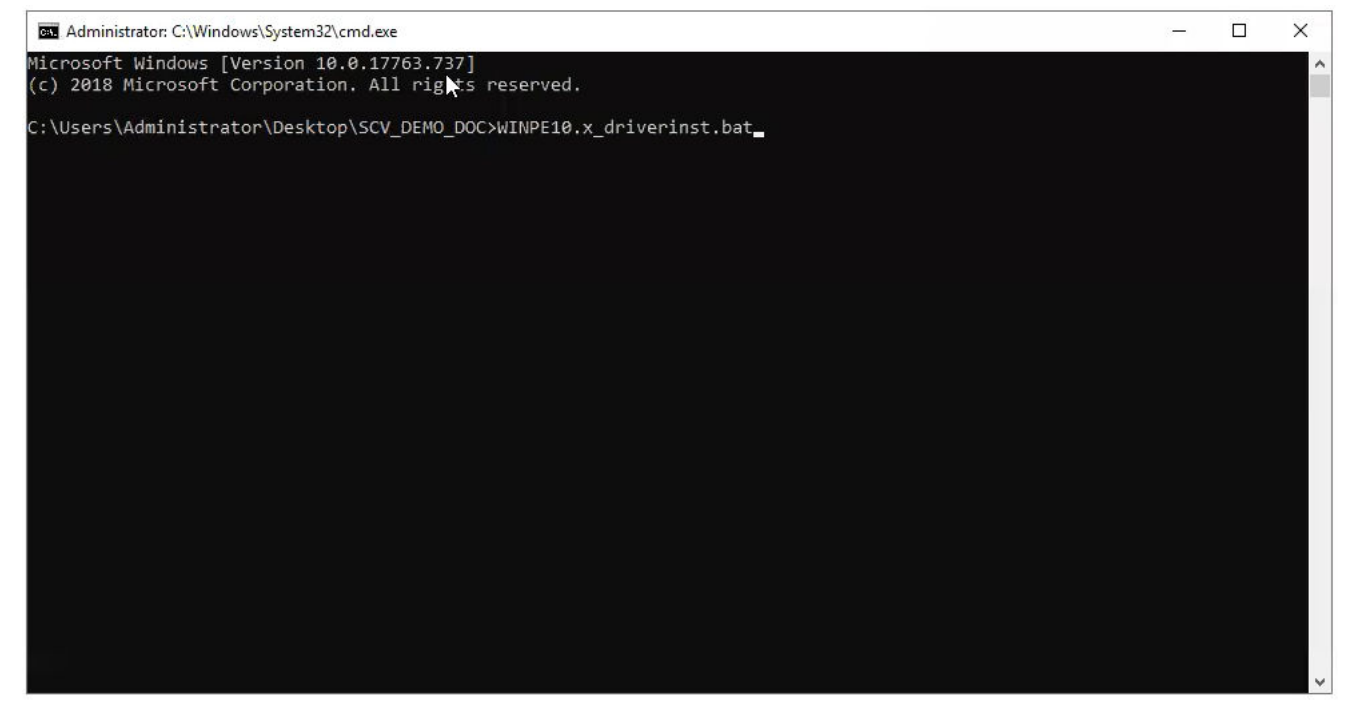

Abbildung 1. Ausführen der Batchdatei über die Eingabeaufforderung

 Sobald das ISO-Image erfolgreich erstellt wurde, öffnen Sie den Ordner mit dem Namen "WINPE10.x-%timestamp%", um das ISO-Image zu finden.

```
Administrator: C:\Windows\System32\cmd.exe
                                                                                                                                   X
                                                                                                                             2
DSCDIMG 2.56 CD-ROM and DVD-ROM Premastering Utility
Copyright (C) Microsoft, 1993-2012. All rights reserved.
icensed only for producing Microsoft authorized content.
Scanning source tree
Scanning source tree complete (153 files in 104 directories)
Computing directory information complete
Image file is 563347456 bytes (before optimization)
vriting 153 files in 104 directories to C:\Users\Administrator\Desktop\SCV\WINPE10_x_20200827_013525\DellEMC-iDRACTools
Web-WinPE10.x_amd64-9.5.1.iso
100% complete
Storage optimization saved 11 files, 12775424 bytes (3% of image)
After optimization, image file is 551094272 bytes
Space saved because of embedding, sparseness or optimization = 12775424
Done.
 -10(WinPE10.x_driverinst.bat)-DONE.
```

#### Abbildung 2. Bestätigung für das erfolgreich erstellte ISO-Image

6. Verwenden Sie dieses ISO-Image, um die SCV-Umgebung auf dem Server zu starten.

## Hinzufügen von SCV zu einem benutzerdefinierten ISO-Image

So fügen Sie SCV zu Ihrem benutzerdefinierten ISO-Image hinzu:

- Laden Sie die iDRAC-Tools f
  ür Ihr System von der Seite Treiber & Downloads unter https://www.dell.com/support herunter.
   (i) ANMERKUNG: SCV wird auf iDRAC-Tools der Version 9.5.1 oder h
  öher unterst
  ützt.
- 2. Stellen Sie sicher, dass Windows ADK und das Windows PE-Add-on für ADK im System für WinPE 10.x installiert sind. Um die Dateien herunterzuladen und zu installieren, gehen Sie zu https://docs.microsoft.com/en-us/windows-hardware/get-started/adk-install.
- **3.** Führen Sie die selbstextrahierende Datei für die iDRAC-Tools aus und klicken Sie auf **Entpacken**, um die Dateien an den Standardspeicherort zu extrahieren.

(i) **ANMERKUNG:** Um die Dateien an einen bestimmten Speicherort zu extrahieren, klicken Sie auf **Durchsuchen** und wählen Sie den Ordner aus, in den die Dateien extrahiert werden sollen. Klicken Sie auf **OK** und dann auf **Entpacken**.

- 4. Kopieren Sie die folgenden Ordner in den entsprechenden Ordnerpfad im benutzerdefinierten ISO-Image:
  - a. SCV in X:\Dell
  - b. Toolkit\Python27, Toolkit\TPM, Toolkit\OpenSSL in X:\Dell\scv
  - c. Toolkit\DLLs in X:\windows\system32
- 5. Nachdem Sie die Dateien kopiert haben, legen Sie den Pfad für den Ordner mithilfe des Befehls set PATH=%PATH%;X:\Dell \scv;X:\Dell\scv\Python27;X:\Dell\scv\openssl;X:\Dell\scv\tpm; fest.
- 6. SCV kann jetzt zum Ausführen der Validierung verwendet werden.

### Hinzufügen von RACADM zu einem ISO-Image

So kopieren Sie RACADM-Dateien in ein ISO-Image:

- Laden Sie die iDRAC-Tools f
  ür Ihr System von der Seite Treiber & Downloads unter https://www.dell.com/support herunter.
   ANMERKUNG: SCV wird auf iDRAC-Tools der Version 9.5.1 oder h
  öher unterst
  ützt.
- 2. Führen Sie die selbstextrahierende Datei für die iDRAC-Tools aus und klicken Sie auf **Entpacken**, um die Dateien an den Standardspeicherort zu extrahieren.

(i) **ANMERKUNG:** Um die Dateien an einen bestimmten Speicherort zu extrahieren, klicken Sie auf **Durchsuchen** und wählen Sie den Ordner aus, in den die Dateien extrahiert werden sollen. Klicken Sie auf **OK** und dann auf **Entpacken**.

3. Kopieren Sie den Ordner RACADM in das Verzeichnis X:\Dell und legen Sie den Pfad f
ür den Ordner mithilfe des Befehls set PATH=%PATH%; X:\Dell\Racadm fest.

## Ausführen von SCV auf WinPE

- 1. Melden Sie sich bei iDRAC auf dem System an, auf dem Sie die SCV-Anwendung ausführen möchten.
- 2. Starten Sie die virtuelle Konsole und klicken Sie auf Virtuelle Datenträger verbinden.
- 3. Klicken Sie auf Virtuelle Datenträger und unter CD/DVD zuordnen auf Durchsuchen und wählen Sie das ISO-Image für SCV aus. Klicken Sie dann auf Gerät zuordnen und schließen Sie das Fenster.
- Klicken Sie im Fenster der virtuellen Konsole auf Start, wählen Sie Virtuelle CD/DVD/ISO aus und klicken Sie auf Ja in der Eingabeaufforderung, um das neue Startgerät zu bestätigen.
- 5. Klicken Sie auf Einschalten, um das System einzuschalten und lassen Sie es über das ISO-Image starten.
- 6. Nachdem das System über das ISO-Image gestartet wurde, warten Sie, bis das Eingabeaufforderungsfenster im Verzeichnis X:\Dell>geladen wurde.
- 7. Navigieren Sie zu X:\Dell\scv und führen Sie den Befehl scv validateSystemInventory aus, um den Validierungsvorgang zu starten.

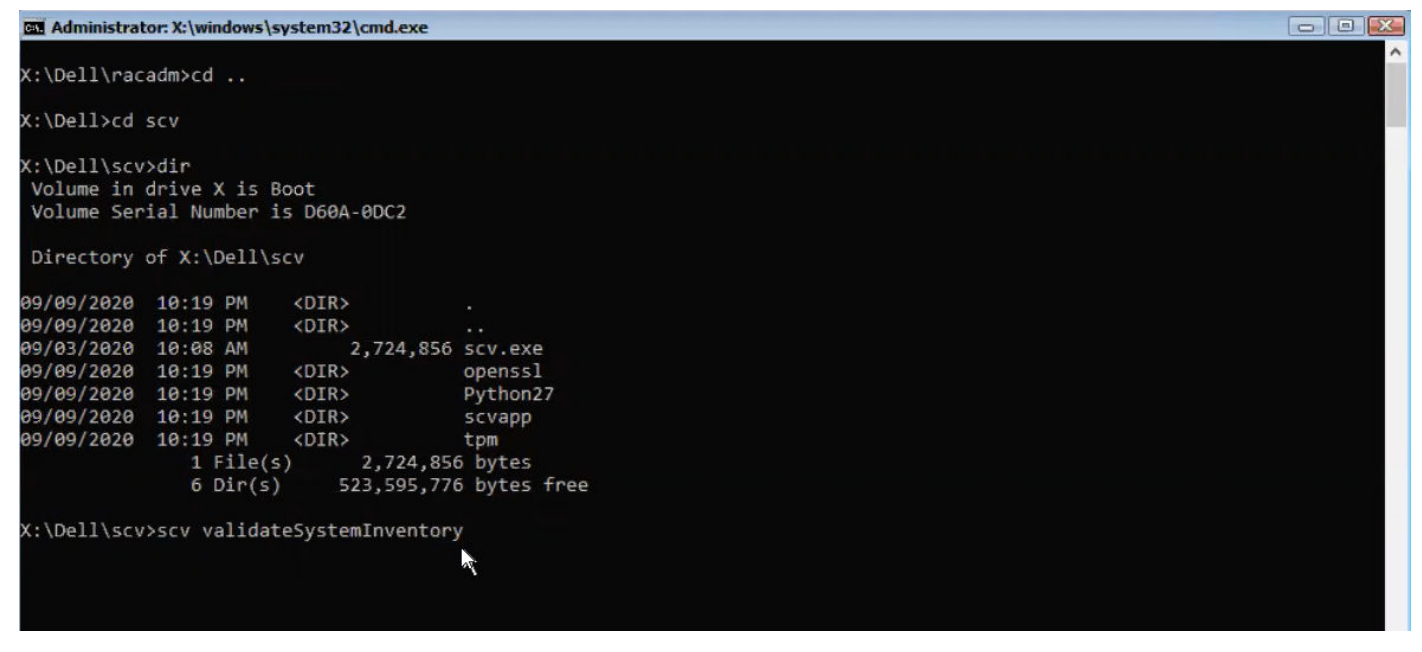

#### Abbildung 3. Ausführen des Validierungsbefehls

8. Nachdem das System die SCV-Anwendung erfolgreich ausgeführt hat, sollte das Ergebnis Validating System Inventory: Match angezeigt werden.

#### Abbildung 4. Ausführen des Validierungsbefehls mit erfolgreichem Ergebnis

9. Wenn das Ergebnis Validating System Inventory: Mismatch lautet, wird unter Mismatch Inventory Summary die Komponente angezeigt, die nicht übereinstimmt. Weitere Informationen und Unterstützung erhalten Sie beim technischen Support.

```
HardDrive 2: Mismatch
Expected:
{
      "Manufacturer" : "TOSHIBA",
      "Media Type" : "HDD",
     "Model" : "AL13SXB30EN",
     "Name" : "Physical Disk 0:1:2",
     "Part Number" : "PH00RVDT7557158T0R38A00",
     "Serial" : "85T0A1UVFHSC",
      "Size" : "278.88 GB",
      "Version" : "Unknown"
ł
Detected:
{
      "Manufacturer" : "Unknown",
      "Media Type" : "Unknown",
      "Model" : "Unknown",
      "Name" : "Unknown",
      "Part Number" : "Unknown",
      "Serial" : "Unknown",
     "Size" : "Unknown",
      "Version" : "Unknown"
}
____
Overall HardDrive check Status: Mismatch
```

Abbildung 5. Erwartete und erkannte Details für nicht übereinstimmende Komponente

# Überprüfen der SCV-Protokolle mit WinPE

- 1. Nach der Ausführung von SCV in WinPE werden die erstellten Protokolle unter X:\Dell\scv\scvapp\logs gespeichert.
- 2. Um die Protokolle zu überprüfen, navigieren Sie zum Protokollordner und verwenden Sie den Befehl notepad SCVLog\_%service-tag%\_%timestamp%.log.

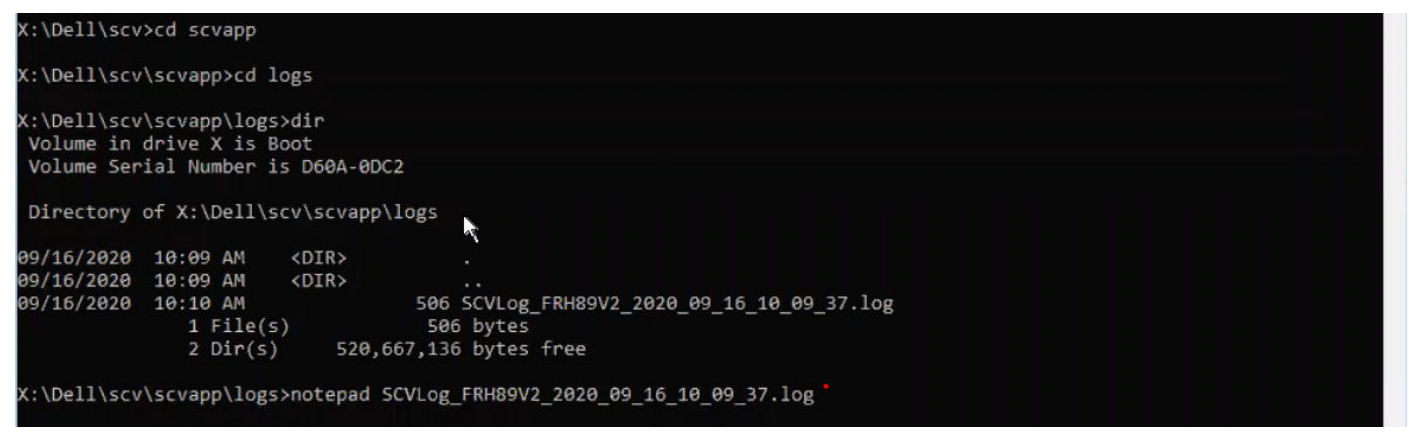

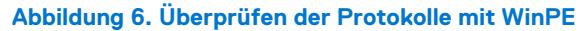

# 3

# **Secured Component Verification auf Linux**

In diesem Abschnitt finden Sie Informationen zu folgenden Themen: **Themen:** 

- Ausführen von SCV auf Linux
- Überprüfen der SCV-Protokolle mit Linux

## Ausführen von SCV auf Linux

- 1. Laden Sie die iDRAC-Tools für Ihr System von der Seite Treiber & Downloads unter https://www.dell.com/support herunter.
- 2. Navigieren Sie im Terminal zu dem Verzeichnis, in das die iDRAC-Tools-Datei heruntergeladen wurde, und entpacken Sie die Datei mit dem Befehl tar -zxvf DelleMC-iDRACTools-Web-LX-X.X.X-XXXX XXX.tar.gz.

```
[root@localhost ~]# tar -xvf DellEMC-iDRACTools-Web-LX-9.5.1-4135.tar.gz
iDRACTools/
iDRACTools/license.txt
iDRACTools/ipmitool/
iDRACTools/ipmitool/RHEL7 x86 64/
iDRACTools/ipmitool/RHEL7 x86 64/ipmitool-1.8.18-99.dell.4135.16999.el7.x86 64.rpm
iDRACTools/readme.txt
iDRACTools/racadm/
iDRACTools/racadm/uninstall_racadm.sh
iDRACTools/racadm/install racadm.sh
iDRACTools/racadm/RHEL7/
iDRACTools/racadm/RHEL7/x86 64/
iDRACTools/racadm/RHEL7/x86 64/srvadmin-idracadm7-9.5.1-4135.16999.el7.x86 64.rpm
iDRACTools/racadm/RHEL7/x86 64/srvadmin-argtable2-9.5.1-4135.16999.el7.x86 64.rpm
iDRACTools/racadm/RHEL7/x86 64/srvadmin-hapi-9.5.1-4135.16999.el7.x86 64.rpm
iDRACTools/scv/
iDRACTools/scv/install_scv.sh
iDRACTools/scv/RHEL7/
iDRACTools/scv/RHEL7/x86 64/
iDRACTools/scv/RHEL7/x86 64/scv-9.5.1-4135.16999.el7.x86 64.rpm
iDRACTools/scv/RHEL7/x86_64/tpm2-tss-1.4.0-3.el7.x86_64.rpm
iDRACTools/scv/RHEL7/x86_64/tpm2-abrmd-1.1.0-11.el7.x86_64.rpm
iDRACTools/scv/RHEL7/x86_64/tpm2-tools-3.0.4-3.el7.x86_64.rpm
iDRACTools/scv/uninstall_scv.sh
iDRACTools/scv/uninstall scv.sh
iDRACTools/gpl.txt
```

### Abbildung 7. Extrahieren der iDRAC-Tools auf Linux

- 3. Navigieren Sie zu dem Verzeichnis iDRACTools/scv, nachdem die Dateien extrahiert wurden, und führen Sie das Skript install\_scv. sh mithilfe des Befehls sh install\_scv.sh aus.
  - () ANMERKUNG: Zur Deinstallation von SCV können Sie den Befehl sh uninstall\_scv.sh verwenden, um das Skript uninstall\_scv.sh auszuführen.

| [root@localhost iDRACTools]# cd scv/<br>[root@localhost scv]# ls -lrt<br>total 8                                                                     |
|----------------------------------------------------------------------------------------------------|
| -rwyrwsrwy 1 root root 130 Sep 11 01.49 upinstall scy sh                                                                                             |
| Twitterwywy 3 root root 20 Son 11 01:49 Dure T                                                                                                    |
| -rwxrwSrwx. 1 root root 3071 Sep 11 01:49 install_scv.sh                                                                                             |
| [root@localhost scv]# sh install_scv.sh                                                                                                    |
| warning: srvadmin-argtable2-9.5.1-4135.16999.el7.x86 64.rpm: Header V4 RSA/SHA512 Signature, key ID 34d8786f: NOKEY                                  |
| Preparing ##################################                                                                                                    |
| Updating / installing                                                                                                    |
| 1:srvadmin-hapi-9.5.1-4135.16999.el##################################                                                                                |
| 2:srvadmin-argtable2-9.5.1-4135.169####################################                                                                              |
| 3:srvadmin-idracadm7-9.5.1-4135.169####################################                                                                              |
| After the install process completes, you may need<br>to logout and then login again to reset the PATH<br>variable to access the RACADM CLI utilities |
|                                                                                                    |

#### Abbildung 8. Ausführen des SCV-Installationsskripts

4. Führen Sie nach der Installation von SCV den Befehl scv validateSystemInventory aus, um den Validierungsvorgang zu starten.

(i) ANMERKUNG: Verwenden Sie den Befehl scv help, um weitere Informationen über SCV und die Ausführung zu erhalten.

5. Nachdem das System die SCV-Anwendung erfolgreich ausgeführt hat, sollte das Ergebnis Validating System Inventory: Match angezeigt werden.

#### Abbildung 9. Ausführen des Validierungsbefehls mit erfolgreichem Ergebnis

6. Wenn das Ergebnis Validating System Inventory: Mismatch lautet, wird unter Mismatch Inventory Summary die Komponente angezeigt, die nicht übereinstimmt. Weitere Informationen und Unterstützung erhalten Sie beim technischen Support.

Abbildung 10. Validierung mit nicht erfolgreichem Ergebnis

```
HardDrive 2: Mismatch
Expected:
{
     "Manufacturer" : "TOSHIBA",
"Media Type" : "HDD",
     "Model" : "AL13SXB30EN",
     "Name" : "Physical Disk 0:1:2",
     "Part Number" : "PHOORVDT7557158TOR38A00",
     "Serial" : "85T0A1UVFHSC",
      "Size" : "278.88 GB",
     "Version" : "Unknown"
Detected:
{
     "Manufacturer" : "Unknown",
     "Media Type" : "Unknown",
     "Model" : "Unknown",
     "Name" : "Unknown",
     "Part Number" : "Unknown",
     "Serial" : "Unknown",
     "Size" : "Unknown",
      "Version" : "Unknown"
}
____
Overall HardDrive check Status: Mismatch
```

Abbildung 11. Erwartete und erkannte Details für nicht übereinstimmende Komponente

# Überprüfen der SCV-Protokolle mit Linux

- 1. Nach der Ausführung von SCV in Linux werden die erstellten Protokolle unter scvapp\logs gespeichert.
- 2. Um die Protokolle zu überprüfen, navigieren Sie zum Protokollordner und verwenden Sie den Befehl vi SCVLog\_%service-tag%\_ %timestamp%.log.

[root@localhost scv]# vi ./scvapp/logs/SCVLog RTSTC21 2020 09 15 05 55 28.log

Abbildung 12. Überprüfen der Protokolle in Linux

# Wie Sie Hilfe bekommen

### Themen:

- Kontaktaufnahme mit Dell EMC
- Support-Dokumente und -Ressourcen
- Feedback zur Dokumentation

# Kontaktaufnahme mit Dell EMC

Dell EMC bietet verschiedene Optionen für Online- und Telefonsupport an. Wenn Sie nicht mit dem Internet verbunden sind, finden Sie weitere Informationen auf Ihrer Bestellung, auf dem Lieferschein, auf der Rechnung oder im Dell Produktkatalog. Die Verfügbarkeit ist abhängig von Land und Produkt und einige Dienste sind in Ihrem Gebiet möglicherweise nicht verfügbar. So erreichen Sie den Vertrieb, den Technischen Support und den Kundendienst von Dell EMC:

### Schritte

- 1. Navigieren Sie zu www.dell.com/support/home.
- 2. Wählen Sie Ihr Land im Dropdown-Menü in der unteren rechten Ecke auf der Seite aus.
- 3. Für individuellen Support:
  - a. Geben Sie die Service-Tag-Nummer Ihres Systems im Feld Ihre Service-Tag-Nummer eingeben ein.
  - b. Klicken Sie auf Senden.
    - Die Support-Seite, auf der die verschiedenen Supportkategorien aufgelistet sind, wird angezeigt.
- 4. Für allgemeinen Support:
  - a. Wählen Sie Ihre Produktkategorie aus.
  - **b.** Wählen Sie Ihr Produktsegment aus.
  - c. Wählen Sie Ihr Produkt aus.
  - Die Support-Seite, auf der die verschiedenen Supportkategorien aufgelistet sind, wird angezeigt.
- 5. So erhalten Sie die Kontaktdaten für den weltweiten technischen Support von Dell:
  - a. Klicken Sie auf Globaler technischer Support.
  - b. Geben Sie das Service-Tag Ihres Systems im Feld Service-Tag eingeben auf der Website für Kontakt ein.

### Support-Dokumente und -Ressourcen

- Auf der iDRAC-Support-Startseite finden Sie Produktdokumentation, technische Whitepaper, Anleitungsvideos und mehr:
  - www.dell.com/support/idrac
- iDRAC-Benutzerhandbuch und weitere Handbücher:
   www.dell.com/idracmanuals
- Technischer Support von Dell
  - www.dell.com/support

## Feedback zur Dokumentation

Sie können die Dokumentation bewerten oder Ihr Feedback auf einer unserer Dell EMC Dokumentationsseiten verfassen und auf **Feedback senden** klicken, um Ihr Feedback zu senden.